# 

# KARPAGAM ACADEMY OF HIGHER EDUCATION (Deemed to be University) (Established Under Sec 3 of UGC Act 1956) Pollachi Main Road, Eachanari Post, Coimbatore – 641 021 FACULTY OF ARTS, SCIENCE AND HUMANITIES (FASH) DEPARTMENT OF COMMERCE WITH COMPUTER APPLICATION

| II-B.Com (CA)   | IV SEMESTER                                |          | BATCH : 2017 – 2020 |
|-----------------|--------------------------------------------|----------|---------------------|
| 17CCU411        | Cost Accounting Practical                  |          | 3H – 1C             |
| Instruction Hou | Irs / week: L: 0 T: 0 P: 3 Marks: Int : 40 | Ext : 60 | Total: <b>100</b>   |

# Scope

Computerized Accounting using Tally for the maintenance of materials, stock in the order particular day. Stock maintenance and stock issue procedure using computer is very helpful to students to enhance their knowledge on the part of accounting.

# Learning Outcome

- To provide practical knowledge on accounting practices
- To know the accounting through Tally
- In Tally we can learn how to prepare and maintaining the company's stock List of Programs

# The following are the list of practical

1. Prepare inventory statements using (calculate inventory using all methods)

FIFO LIFO Simple Average Method Weighted Average Method

- 2. Prepare bank reconciliation statement
- 3. Prepare the following ratio analysis

Financial ratio

Operating ratio

Investment ratio

4. Prepare the following

Cash flow statement

Fund flow statement

- 5. Create stock and stock groups
- 6. Create stock group and stock items and enter the vouchers
- 7. Preparation of reports for the following
  - Profit & loss a/c
  - Balance sheet
  - Bank reconciliation Statement
  - Ledgers
  - Ratio analysis
- 8. Backup and restore the company information

## **Suggested Readings**

# **Reference Books :**

- 1. Shraddha Singh, Navneet Mehra (2010) Tally ERP Power of Simplicity.
- 2. Nadhani. 2013. Tally9.2. New Delhi, PBP Publication.
- 3. Rita Bhargava. 2011. Tally 9.2. New Delhi. Cyber the Publication.

#### Ex. No: 1

Preparation of Inventory Statements using FIFO, LIFO, Simple Average and Weighted Average

#### Aim

To Prepare Inventory Statements using FIFO, LIFO, Simple Average and Weighted Average

#### Algorithm

Step1: Double click the Tally icon in desktop menu or in Startup menu

**Step 2:** Gate way of Tally menu Appears click Alt+ F3 a new window opens. Select create a new company option

**Step 3:** Company creation window appears. Enter all details like (Name, mailing name, Address, Pin code, financial year, books beginning from date, etc.) After entering all details click enter and accept the company creation option.

**Step4:** From Gateway of Tally click Inventory Info  $\rightarrow$  Stock Groups $\rightarrow$  Create. Create a new stock group and give items addable option as yes or no. Create Units of measure as Units or Kilograms. Create stock items and enter opening balance in quantity column and accept the stock items.

**Step 5:** Gateway of Tally  $\rightarrow$ Inventory Vouchers and enter the stock details. After entering the stock purchase and issues accept the inventory vouchers. From gateway of tally click stock transfer option and give Alt+ C a new window displayed. To view the Inventory Statements Click FIFO, LIFO, Average cost, Standard Price.

**Step 6:** Inventory Statements Displayed

#### COURSE NAME: COST ACCOUNTING PRACTICAL BATCH-2017-2020

| 🐜 Tally 9                |                                               |                  |                   |            |          |                    | .lignit.      | Strengt St.      |                             |             |                  |                   |             |               |                           | X                      |
|--------------------------|-----------------------------------------------|------------------|-------------------|------------|----------|--------------------|---------------|------------------|-----------------------------|-------------|------------------|-------------------|-------------|---------------|---------------------------|------------------------|
| (c) Tally Solution       | ns FZ-LLC, 1988-200                           | 6                |                   |            |          |                    |               |                  |                             |             |                  |                   |             | Ta            | llyGold - Multi-Use       | r <u>F1</u> : Detailed |
| 10. 1. 1.10              |                                               |                  |                   |            |          |                    |               |                  |                             |             |                  |                   |             |               |                           | F2: Period             |
| http://www.tallyso       | lutions.com                                   |                  |                   |            |          |                    |               |                  |                             | 1           | -                |                   | 1           |               | EDUCATIONAL               | F3: Company            |
| P: Print<br>Stock Summar | E: Export                                     | M: E-Mail        | <u>0</u> : U      | lpload     |          | Ma                 | L: La         | nguage<br>ar     | K: Keyl                     | board       |                  | _                 |             | _             | H: Help                   | F4: Group              |
| STOCK SUMMA              | <u>, , , , , , , , , , , , , , , , , , , </u> |                  |                   |            |          | Materials          | inan rum      |                  | Materials                   |             |                  | Materials         | _           | ×             | Materials                 | F5: Item-wise          |
| D. Alanti                | 0.01                                          | Mat              | than Kum          | ar<br>2007 | Ma       | than Kum           | lar<br>1 0007 | Ma               | than Kuma                   | ar<br>2007  | Ma               | than Kuma         | ar<br>0007  | Ma            | than Kumar                | F6: Monthly            |
| Particula                | ars                                           | I-Apr-20         | UG TO 31-IVI      | ar-2007    | T-Apr-20 | FIFO               | 1ar-2007      | T-Apr-20         | 16 to 31-ivit<br>IFO Annual | ar-2007<br> | 1-Apr-20         | Avg. Cost         | ar-2007     | 1-Apr-20      | Std. Price                | F7: Show Profit        |
|                          |                                               | Clos<br>Quantity | ing Balan<br>Rate | value      | Clos     | sing Balar<br>Rate | ICE<br>Value  | Clos<br>Quantity | sing Balan<br>Rate          | Value       | Clos<br>Quantity | ing Balan<br>Rate | ce<br>Value | Clos          | ing Balance<br>Rate Value | F7: Orders             |
|                          |                                               | Quantity         | nuco              | Value      | Quantity | THUE               | Valdo         | Quantity         | nuto                        | Value       | Quantity         | nuto              | Value       | Quantity      | Nato Valuo                |                        |
| Materials                |                                               | 75 Unit          | 12.53             | 940.00     |          |                    |               |                  |                             |             |                  |                   |             |               |                           |                        |
| Material A               |                                               |                  |                   |            | 75 Unit  | 13.00              | 975.00        | 75 Unit          | 12.00                       | 900.00      | 75 Unit          | 12.53             | 940.00      | 75 Unit       |                           |                        |
|                          |                                               |                  |                   |            |          |                    |               |                  |                             |             |                  |                   |             |               |                           |                        |
|                          |                                               |                  |                   |            |          |                    |               |                  |                             |             |                  |                   |             |               |                           |                        |
|                          |                                               |                  |                   |            |          |                    |               |                  |                             |             |                  |                   |             |               |                           | -                      |
|                          |                                               |                  |                   |            |          |                    |               |                  |                             |             |                  |                   |             |               |                           |                        |
|                          |                                               |                  |                   |            |          |                    |               |                  |                             |             |                  |                   |             |               |                           |                        |
|                          |                                               |                  |                   |            |          |                    |               |                  |                             |             |                  |                   |             |               |                           |                        |
|                          |                                               |                  |                   |            |          |                    |               |                  |                             |             |                  |                   |             |               |                           | C: New Column          |
|                          |                                               |                  |                   |            |          |                    |               |                  |                             |             |                  |                   |             |               |                           | A: Alter Column        |
|                          |                                               |                  |                   |            |          |                    |               |                  |                             |             |                  |                   |             |               |                           | -<br>D: Del Column     |
|                          |                                               |                  |                   |            |          |                    |               |                  |                             |             |                  |                   |             |               |                           | N: Auto Column         |
|                          |                                               |                  |                   |            |          |                    |               |                  |                             |             |                  |                   |             |               |                           | F9: Inv Rep            |
|                          |                                               |                  |                   |            |          |                    |               |                  |                             |             |                  |                   |             |               |                           | F10: Acc Rep           |
| Grand Tot                | al                                            | 75 Unit          |                   | 940.00     | 75 Unit  |                    | 975.00        | 75 Unit          |                             | 900.00      | 75 Unit          |                   | 940.00      | 75 Unit       |                           | F11: Features          |
| Calculator               |                                               |                  |                   |            |          | OD                 | BC Serve      | er               |                             |             |                  |                   |             |               | Ctrl + N                  | F12: Configure         |
|                          |                                               |                  |                   |            |          |                    |               |                  |                             |             |                  |                   |             |               |                           | F12: Range             |
| 1 >                      |                                               |                  |                   |            |          |                    |               |                  |                             |             |                  |                   |             |               |                           | F12: Value             |
| Gateway of Tally>        | Stock Summary                                 |                  |                   |            |          |                    |               | 9 - 1            | Release 1.11                | (English)   |                  |                   | Thu         | , 6 Dec, 2018 |                           | 14:21:59               |

# Output Ex. No.1 FIFO, LIFO, Simple Average, Weighted Average

#### **Result:**

#### COURSE NAME: COST ACCOUNTING PRACTICAL BATCH-2017-2020

Ex. No: 2

#### **Prepare Bank Reconciliation Statement**

#### Aim

To Prepare Bank Reconciliation Statement

#### Algorithm

Step1: Double click the Tally icon in desktop menu

Step 2: Create a New company with all required information in accounts with inventory mode

Step 3: Gate way of Tally menu Appears click Accounts Info  $\rightarrow$ Ledger  $\rightarrow$  Single ledger  $\rightarrow$  Create ledger

Step 4: Create Single ledgers like (Sbi Bank, IOB Bank, Hdfc Bank etc.)

Step5: Go to Gateway of Tally $\rightarrow$  Accounting Vouchers. Press F4 Contra Voucher displayed. Enter all vouchers related to bank(Withdrawal and deposits) and accept the vouchers.

Step 6: Go to gateway of tally  $\rightarrow$  Display  $\rightarrow$  Accounts Book  $\rightarrow$  Bank Books  $\rightarrow$  Press F5 Reconciliation statement displays. Change the transaction dates. Balance as per bank displays.

#### COURSE NAME: COST ACCOUNTING PRACTICAL BATCH-2017-2020

#### **Output Ex. No.2 Bank Reconciliation Statement**

| 🐚 Tally 9                                                    |                                        |                       |                    |                                    | al banks           |                          |                   |                                                              |                                     |                   | L D X          |
|--------------------------------------------------------------|----------------------------------------|-----------------------|--------------------|------------------------------------|--------------------|--------------------------|-------------------|--------------------------------------------------------------|-------------------------------------|-------------------|----------------|
| (c) Tally Solu                                               | utions FZ-LLC, 1988-200                | )6                    |                    |                                    |                    |                          |                   |                                                              | TallyG                              | iold - Multi-User | Set all Dates  |
| 76 N. 14                                                     |                                        |                       |                    |                                    |                    |                          |                   |                                                              |                                     |                   |                |
| http://www.tal                                               | lysolutions.com                        | hieron                | A.11122            | 1                                  | Late Anna Anna     | <b>1</b>                 |                   |                                                              |                                     | EDUCATIONAL       |                |
| P: Pont                                                      | E: Export                              | M: E-Mail             | Q: Upicad          | Matha                              | L: Language        | K: Keyboard              |                   |                                                              | <u>II</u>                           | telp<br>Otd + M   |                |
| Ledger Hdf                                                   | ic Bank                                |                       |                    | Widtha                             | i Nullidi          |                          |                   |                                                              | 1-Mar-2007 1                        | o 31-Mar-2007     |                |
| Lougor. Har                                                  | o Danit                                |                       |                    | (Recon                             | ciliation)         |                          |                   |                                                              |                                     | • • • •           |                |
| Date                                                         | Particulars                            |                       |                    |                                    |                    |                          | Vch               | Type Bank Dat                                                | e Debit                             | Credit            |                |
| 31-3-2007 Ca<br>31-3-2007 Ca<br>31-3-2007 Ca<br>31-3-2007 Ca | ish<br>ish<br>ish                      |                       |                    |                                    |                    |                          | Cor<br>Cor<br>Cor | tra 31-3-200<br>tra 31-3-200<br>tra 31-3-200<br>tra 31-3-200 | 7<br>7 5,00,000.00<br>7 2,00,000.00 | 1,00,000.00       |                |
|                                                              |                                        |                       |                    |                                    |                    | E                        | Balance as per Co | ompany Books                                                 |                                     | 4.00.000.00       |                |
|                                                              |                                        |                       |                    |                                    |                    |                          | Amounts not ret   | lected in Bank                                               |                                     | 4 00 000 00       |                |
| Calculator                                                   |                                        |                       |                    | ODBC                               | Corvor             |                          | Balance           | as per Bank                                                  |                                     | 4,00,000.00       |                |
| valuator                                                     |                                        |                       |                    | 0000                               | ourver             |                          |                   |                                                              |                                     | OUTEN             |                |
|                                                              |                                        |                       |                    |                                    |                    |                          |                   |                                                              |                                     |                   | F11: Features  |
| 1 >                                                          |                                        |                       |                    |                                    |                    |                          |                   |                                                              |                                     |                   | F12: Configure |
| Gateway of Tall                                              | y> Display Men <mark>u&gt; A</mark> cc | count Books> Cash/Ber | Monthly Summary> L | .edg <mark>er</mark> Vouchers> Bar | k Reconciliation 9 | - Release 1.11 (English) | )                 |                                                              | Thu, 6 Dec, 2018                    |                   | 14:25:31       |

#### **Result:**

#### COURSE NAME: COST ACCOUNTING PRACTICAL BATCH-2017-2020

#### Ex. No: 3

#### Preparation of Financial ratio, Operating Ration and Investment Ratio

#### Aim

To prepare Financial ratio, Operating Ration and Investment Ratio.

#### Algorithm

Step1: Double click the Tally icon in desktop menu

Step 2: Create a New company with all required information in accounts with inventory mode

Step 3: Gate way of Tally menu Appears click Accounts Info  $\rightarrow$ Ledger  $\rightarrow$  multiple ledger  $\rightarrow$  Create ledger

Step 4: Create ledgers (Wages, Rent, Salaries, Purchase, Sales, Discount received, Commission, etc.) and accept the ledger

Step5: Pass the necessary vouchers like Payment, Receipt, Contra, Purchase, Sales related to the Ledgers and accept the vouchers.

Step 6: Go to gateway of tally in generation of reports click Ratio analysis. Financial ratio, Operating Ration and Investment Ratio will be displayed.

#### COURSE NAME: COST ACCOUNTING PRACTICAL BATCH-2017-2020

| Tally.ER                | 19                                         |           |           |                                |                                   |                                      |                         |                     |                                |                      |
|-------------------------|--------------------------------------------|-----------|-----------|--------------------------------|-----------------------------------|--------------------------------------|-------------------------|---------------------|--------------------------------|----------------------|
| P: Print                | E: Export                                  | M: E-Mail | O: Upload | §: Shop                        | G: Language                       | K: Keyboard                          | K: Control Centre       | H: Support Centre   | H: Help                        | F2: Period           |
| Ratio Ana               | ysis                                       |           |           | Matha                          | n Kumar                           |                                      |                         |                     | Ctrl + M 🐰                     | F3: Company.         |
| Princ                   | inal Grouns                                |           |           | Mathan Kumar<br>For 1-Apr-2016 | Principal                         | Patios                               |                         |                     | Mathan Kumar<br>For 1-Apr-2016 |                      |
| 11100                   |                                            |           |           | 10111012010                    | Timorput                          | NULIUS                               |                         |                     | 10117012010                    |                      |
| Working (               | `anital                                    |           |           | 29.86.000.00 D                 | Current Ratio                     |                                      |                         |                     | 1 99 -1                        |                      |
| (Current                | Assets-Current Liabilities)                |           |           | 10,00,000,00 0                 | (Current Asset                    | s : Current Liabilities)             |                         |                     | 1.0011                         |                      |
| Cash-in-ha<br>Bank Acco | and<br>punts                               |           |           | 34,61,000.00 D                 | r Quick Ratio<br>r /Current Asset | s-Stock-in-hand : Curr               | rent Liabilities)       |                     | 1.99 ; 1                       |                      |
| Bank OD /               | 4/c                                        |           |           | 10000000000                    | Debt/Equity Rati                  | 0                                    |                         |                     | 0.00 ; 1                       |                      |
| Sundry De               | ebtors                                     |           |           | 4,75,000.00 C                  | (Loans (Liabilit                  | y) : Capital Account +               | Nett Protitj            |                     |                                |                      |
| (due till<br>Sundry Cr  | today)<br>editors                          |           |           | 10 00 000 00 D                 | Gross Profit %                    |                                      |                         |                     | 52.50 %<br>48.60 %             |                      |
| (due till               | today)                                     |           |           | and a second second            | Operating Cost                    | 1<br>771 - 1                         |                         |                     | 51 40 %                        |                      |
| Sales Acc               | ounts                                      |           |           | 10,00,000.00 C                 | (as percentage                    | of Sales Accounts)                   |                         |                     | 0.00 4.00                      |                      |
| Stock-in-h              | and                                        |           |           | 4,13,000.00 D                  | payment perfo                     | in days<br>rmance of Debtors)        |                         |                     | 0.00 days                      |                      |
| Nett Profit             |                                            |           |           | 4,86,000.00 C                  | r<br>Return on Invest             | tment %                              |                         |                     | 16.28 %                        |                      |
| Wkg. Cap                | ital Turnover<br>Locauste (Warking Casital |           |           | 0.33                           | Nett Profit / Ci                  | apital Account + Nett  <br>Conital N | Profit )                |                     | 16 29 90                       |                      |
| Inventory               | Turnover                                   |           |           | 0.00                           | (Nett Profit / W                  | (orking Capital) %                   |                         |                     | 10 20 10                       |                      |
| (Sales A                | Accounts / Closing Stock)                  |           |           |                                |                                   |                                      |                         |                     |                                | C: New Column        |
|                         |                                            |           |           |                                |                                   |                                      |                         |                     |                                | At Alter Column      |
|                         |                                            |           |           |                                |                                   |                                      |                         |                     |                                | D: Del Column        |
|                         |                                            |           |           |                                |                                   |                                      |                         |                     |                                | -<br>II: Auto Column |
|                         |                                            |           |           |                                |                                   |                                      |                         |                     |                                |                      |
|                         |                                            |           |           |                                |                                   |                                      |                         |                     |                                | F9: Inv Rep          |
|                         |                                            |           |           |                                |                                   |                                      |                         |                     |                                | F10: Acc Rep         |
|                         |                                            |           |           |                                |                                   |                                      |                         |                     |                                | F11: Features        |
|                         |                                            |           |           |                                |                                   |                                      |                         |                     |                                | F12: Configure       |
| 0.0.2                   |                                            |           |           |                                |                                   | Di Damaia Lina III T                 | Sectors ( inc. 11) Sec. | na All Connor Cal   | A                              | F12: Range           |
| A: Mair                 | -                                          |           | 210       | -                              | ^                                 | W VALIANA FILLA DI L                 | ANDIA TILIS I PLANT     | ne na lohare: oek   | Ctrl + N                       | F12: Value           |
| Tally MAIN •            | > Gateway of Tally> Ratio                  | Analysis  |           |                                |                                   |                                      | (c) Tally Solutions P   | rt. Ltd., 1988-2015 | Thu, 9 Mar, 2017               | 19:06:51             |
| Â                       |                                            |           |           |                                |                                   |                                      |                         |                     | 8 . A 8                        | a De 19:06           |
| V                       | 💆 🗐 🔥                                      |           |           |                                |                                   |                                      |                         |                     |                                | 09-63-2017           |

# Output Ex. No.3 Financial ratio, Operating Ratio, Investment Ratio

#### **Result:**

Ex. No: 4

#### **Prepare Cash Flow and Fund Flow Statement**

Aim

To Prepare Cash Flow and Fund Flow Statement

#### Algorithm

Step1: Double click the Tally icon in desktop menu

Step 2: Create a New company with all required information in accounts with inventory mode

Step 3: Gate way of Tally menu Appears click Accounts Info  $\rightarrow$ Ledger  $\rightarrow$  multiple ledger  $\rightarrow$  Create ledger

Step 4: Create ledgers (Wages, Rent, Salaries, Purchase, Sales, Discount received, Commission, etc.) and accept the ledger

Step5: Pass the necessary vouchers like Payment, Receipt, Contra, Purchase, Sales related to the Ledgers of Emerald & Co and accept the vouchers.

Step 6: Go to Gateway of tally in generation of reports click Display option  $\rightarrow$  Cash/ Fund Flow option $\rightarrow$  Net cash flow and net fund flow will be displayed.

#### COURSE NAME: COST ACCOUNTING PRACTICAL BATCH-2017-2020

| Jutput           | Ex. No.4             | Cash Flo                 | ow Stateme              | nt                                          |                   |                       |                         |                  |                                             |                |
|------------------|----------------------|--------------------------|-------------------------|---------------------------------------------|-------------------|-----------------------|-------------------------|------------------|---------------------------------------------|----------------|
| 🍓 Tally 9        |                      |                          |                         |                                             | and Manual Pro-   |                       | No. of Concession, Name |                  |                                             |                |
| (c) Tally Solut  | ions FZ-LLC, 1988-20 | 006                      |                         |                                             |                   |                       |                         | Та               | llyGold - Multi-User                        | F1: Detailed   |
|                  |                      |                          |                         |                                             |                   |                       |                         |                  |                                             | F2: Period     |
| http://www.tally | solutions.com        | 100                      |                         |                                             | 1                 |                       |                         |                  | EDUCATIONAL                                 | F3: Company    |
| P: Print         | E: Export            | M: E-Mail                | O: Upload               | 1044 1045                                   | L: Language       | K: Keyboard           |                         |                  | H: Help                                     | F4: Daily Flow |
| Cash Flow S      | ummary               |                          |                         | Mathar                                      | n Kumar           |                       |                         |                  | Ctrl + M ×                                  |                |
| Inflow           |                      |                          | 1-                      | Mathan Kumar<br>Mar-2007 to 31-Mar<br>-2007 | Outflow           |                       |                         | 1-1              | Mathan Kumar<br>Aar-2007 to 31-Mar<br>-2007 |                |
|                  |                      |                          |                         |                                             |                   |                       |                         |                  |                                             |                |
| Capital Accou    | int                  |                          |                         | 1,00,00,000.00                              | Direct Expenses   |                       |                         |                  | 20,000.00                                   |                |
| Indirect Incon   | 165                  |                          |                         | 1,40,000.00                                 | Indirect Expenses |                       |                         |                  | 2,00,000.00                                 |                |
|                  |                      |                          |                         |                                             |                   |                       |                         |                  |                                             | -              |
|                  |                      |                          |                         |                                             |                   |                       |                         |                  |                                             |                |
|                  |                      |                          |                         |                                             |                   |                       |                         |                  |                                             |                |
|                  |                      |                          |                         |                                             |                   |                       |                         |                  |                                             |                |
|                  |                      |                          |                         |                                             |                   |                       |                         |                  |                                             |                |
|                  |                      |                          |                         |                                             |                   |                       |                         |                  |                                             |                |
|                  |                      |                          |                         |                                             |                   |                       |                         |                  |                                             | C: New Colum   |
|                  |                      |                          |                         |                                             |                   |                       |                         |                  |                                             | A: Alter Colun |
|                  |                      |                          |                         |                                             |                   |                       |                         |                  |                                             | D: Del Colum   |
|                  |                      |                          |                         |                                             |                   |                       |                         |                  |                                             | N: Auto Colur  |
|                  |                      |                          |                         |                                             |                   |                       |                         |                  |                                             |                |
|                  |                      |                          |                         |                                             |                   |                       |                         |                  |                                             | F8: Other Rep  |
|                  |                      |                          |                         | 1 more                                      |                   |                       |                         |                  | 1 more                                      | F9: Inv Rep    |
| Total            |                      |                          |                         | 1,01,40,000.00                              | Total             |                       |                         |                  | 3,00,000.00                                 | F10: Acc Rep   |
|                  |                      |                          |                         | Nett Inflov                                 | v: 98,40,000.00   |                       |                         |                  |                                             | F11: Features  |
| Calculator       |                      |                          |                         | ODBC                                        | Server            |                       |                         |                  | Ctrl + N                                    | F12: Configure |
|                  |                      |                          |                         |                                             |                   |                       |                         |                  |                                             | F12: Range     |
|                  |                      |                          |                         |                                             |                   |                       |                         |                  |                                             | F12: Value     |
| Sateway of Tally | > Display Menu> C    | ash/Funds Flow> Cas      | h Flow> Cash Flow Summa | D/                                          | 9 - R             | elesce 1 11 (English) |                         | Thu 6 Dec 2018   | - P                                         | 14-31-54       |
| Acceray of Tally | - Display Mena> C    | dang - dirus i low> Casi | cash now summa          | ")                                          | 3 - 10            | cose titt (cirginsil) |                         | Thu, 0 Dec, 2018 |                                             |                |

# **Output Ex. No.4 Fund Flow Statement**

| 🙀 Tally 9                                                                                                    |               |                 |
|----------------------------------------------------------------------------------------------------|---------------|-----------------|
| (c) Tally Solutions FZ-LLC, 1988-2006 TallyGold -                                                                                                    | Multi-User    | F1: Detailed    |
|                                                                                                    |               | F2: Period      |
| http://www.tailysolutions.com ED                                                                                                    | UCATIONAL     | F3: Company     |
| P: Print E: Export M: E-Mail O: Upload L: Language KC Kayboard H: Help                                                                                                    |               |                 |
| Punds Flow summary watnan kumar Construction of Construction of Construction o |               |                 |
| المستعمر المستعمر<br>Sources 1-Mar-2007 to 31-Mar Applications 1-Mar-2007<br>-2007 -2007                                                                                                    | o 31-Mar<br>7 |                 |
|                                                                                                    | -             |                 |
| Capital Account 1,00,00,000,00 Nett Loss                                                                                                    | 1,65,060.00   |                 |
|                                                                                                    | -             |                 |
|                                                                                                    | -             |                 |
|                                                                                                    | -             |                 |
|                                                                                                    | -             |                 |
|                                                                                                    | -             |                 |
|                                                                                                    |               | C: New Column   |
|                                                                                                    |               | A: Alter Column |
|                                                                                                    |               | D: Del Column   |
|                                                                                                    |               | N: Auto Column  |
| 1 more                                                                                                    | more J        |                 |
| Total 1,00,00,000 Total 1                                                                                                    | 1,65,060.00   | F8: Other Rep   |
| Particulars Opening Balance Closing Balance Durg                                                                                                    | Cap Increase  | F9: Inv Rep     |
| Current Labilities 0,000.00 DF 39,40,340.00 DF 39                                                                                                    | 5,54,940.00   | F10: Acc Rep    |
| Working Capital 6,000.00 Dr 98,40,940.00 Dr 98                                                                                                    | 8,34,940.00   | F11: Features   |
| Calculator ODBC Server                                                                                                    | Ctrl + N      | F12: Configure  |
|                                                                                                    |               | F12: Range      |
| 1.5                                                                                                    |               | F12: Value      |
| Gateway of Tally> Display Menu> Cash/Funds Flow> Funds Flow Summary 9 - Release 1.11 (English) Thu, 6 Dec, 2018                                                                                                    | 14            | 4:32:21         |

## **Result:**

#### COURSE NAME: COST ACCOUNTING PRACTICAL BATCH-2017-2020

#### Ex. No: 5

#### Create Stock and Stock groups

#### Aim

To Create Stock and Stock groups

#### Algorithm

Step1: Double click the Tally icon in desktop menu

Step 2: Create a New company with all required information in accounts with inventory mode

Step 3: Gate way of Tally menu Appears click Inventory Info  $\rightarrow$ Stock group's  $\rightarrow$  Multiple Stock group $\rightarrow$  Create Groups (Ex: Computer Accessories, Stationeries, etc.,) and accept the stock group.

Step 4: Create Units of Measurement (Numbers as Nos, Kiogram as Kgs, Litres as Ltr) and accept the Units of Measurement.

Step 5: Go to Gateway of Tally click Inventory Info  $\rightarrow$ Stock group's  $\rightarrow$  Display. Stock groups displayed

#### COURSE NAME: COST ACCOUNTING PRACTICAL BATCH-2017-2020

# **Output Ex. No.5 Stock groups**

| Tally 9               |                           |                       |               | . 18    | 1 Kinds              |                        |            |                   |                            | - C X           |
|-----------------------|---------------------------|-----------------------|---------------|---------|----------------------|------------------------|------------|-------------------|----------------------------|-----------------|
| (c) Tally Sol         | utions FZ-LLC, 1988-2006  |                       |               |         |                      |                        |            |                   | TallyGold - Multi-User     | F3: Company     |
|                       |                           |                       |               |         |                      |                        |            |                   | FRUENTIONN                 | F3: New Cmp     |
| nttp://www.tai        | lysolutions.com           | IL C M-J              | burner.       |         | la la servicia s     | W. Verlager            |            |                   | EDUCATIONAL                | F4: Parent      |
| Multi Stock           | Group Display             | M. Leval              | U. Uptas      | Mathan  | E. Language<br>Kumar | N. Nej Wei             |            |                   | Ctrl + M                   | Ed: New Parer   |
| Under Group           | ) I All Item              | s                     |               | THESTER |                      |                        |            |                   |                            |                 |
|                       |                           |                       |               |         |                      |                        |            |                   |                            | F&Siglian       |
| S.No. Nai             | me of Stock Group         |                       |               |         |                      |                        |            | Under             | Items are<br>Addable (VIN) | FT: Skip Pare   |
|                       |                           |                       |               |         |                      |                        |            |                   | Huddole (1111)             | F&: Skip Detail |
| 1. Comp<br>2 Hard     | uter Accessories<br>Disks |                       |               |         |                      |                        | 1 P<br>1 P | rimary<br>Irimary | Yes                        | l.              |
| 3. Keyb               | pards                     |                       |               |         |                      |                        | i P        | rimary            | Yes                        |                 |
| 4. Mater<br>5. Mobil  | rials<br>le Phones        |                       |               |         |                      |                        | I P        | rimary<br>Irimary | Yes                        | -               |
| 6. Monit              | lors                      |                       |               |         |                      |                        | I P        | rimary            | Yes                        |                 |
| 7. Printe<br>8. Proce | ers<br>Essors             |                       |               |         |                      |                        | II P       | rimary<br>Irimary | Yes                        | -               |
|                       |                           |                       |               |         |                      |                        |            |                   | 1.12                       |                 |
|                       |                           |                       |               |         |                      |                        |            |                   |                            |                 |
|                       |                           |                       |               |         |                      |                        |            |                   |                            |                 |
|                       |                           |                       |               |         |                      |                        |            |                   |                            | -               |
|                       |                           |                       |               |         |                      |                        |            |                   |                            |                 |
|                       |                           |                       |               |         |                      |                        |            |                   |                            |                 |
|                       |                           |                       |               |         |                      |                        |            |                   |                            |                 |
|                       |                           |                       |               |         |                      |                        |            |                   |                            |                 |
|                       |                           |                       |               |         |                      |                        |            |                   |                            | -               |
|                       |                           |                       |               |         |                      |                        |            |                   |                            |                 |
|                       |                           |                       |               |         |                      |                        |            |                   |                            |                 |
|                       |                           |                       |               | ////    | 2000.0               |                        |            |                   |                            | G: Groups       |
| Calculator            |                           |                       |               | ODBC    | server               |                        |            |                   | CIREN                      | lt items        |
|                       |                           |                       |               |         |                      |                        |            |                   |                            | 1               |
| >                     |                           |                       |               |         |                      |                        |            |                   |                            | F11: Features   |
| ateway of Tall        | y> Inventory Info> Stock  | k Groups> Multi Stock | Group Display |         | 9.                   | Release 1.11 (English) |            | Thu, 6 De         | r, 2018 i                  | 4:36:13         |

#### **Result:**

#### COURSE NAME: COST ACCOUNTING PRACTICAL BATCH-2017-2020

#### Ex. No: 6

#### Create Stock Group and Stock Items and Enter the Vouchers

#### Aim

To create Stock Group and Stock Items and Enter the Vouchers

#### Algorithm

Step1: Double click the Tally icon in desktop menu

Step 2: Create a New company with all required information in accounts with inventory mode

Step 3: Gate way of Tally menu Appears click Inventory Info  $\rightarrow$  Stock group's  $\rightarrow$  Multiple Stock group $\rightarrow$  Create Groups Celeron, Tally and accept the stock group.

Step 4: Create Units of Measurement (Numbers as Nos) and accept the Units of Measurement.

Step5: Create Stock Items (Hardisk, Keyboards, Monitors, Printers)

Step 6: Go to gateway of tally in Reports menu click stock summary option. Created stock summary will be displayed.

#### COURSE NAME: COST ACCOUNTING PRACTICAL BATCH-2017-2020

#### **Output Ex. No.6 Stock with Vouchers**

| 🔄 Tally 9                      |                                   |             |                  |              |                            |     |                   |                |                     |                 |
|--------------------------------|-----------------------------------|-------------|------------------|--------------|----------------------------|-----|-------------------|----------------|---------------------|-----------------|
| (c <mark>)</mark> Tally Soluti | ons FZ-LLC, <mark>1</mark> 988-20 | 06          |                  |              |                            |     |                   | TallyGold      | - Multi-User        | Ff: Detailed    |
| http://www.tolka               | elutions nom                      |             |                  |              |                            |     |                   | ,              | DUCATIONAL          | F2: Period      |
| Di Driet                       | E Event                           | H. E.Mai    | Or Heland        |              | W. V. and and              | - Y | 1                 | U. U.la        | DUCATIONAL          | F3: Company     |
| Stock Summa                    | E Export                          | III. E-Wali | <u>n</u> r ohoan | Mathan Kumar | N. Nejîtêk                 |     |                   | n. nep         | Ctrl + M 🗙          | F4: Group       |
|                                |                                   |             |                  |              |                            |     | N                 | lathan Kumai   | r                   | F5: Item-wise   |
| Particul                       | ars                               |             |                  |              |                            |     | 1-Apr-2           | 2006 to 31-Mar | -2007               | F6: Monthly     |
|                                |                                   |             |                  |              |                            |     | Quantity          | Rate           | e<br>Value          | F7: Show Profit |
|                                |                                   |             |                  |              |                            |     |                   |                |                     | F7: Orders      |
| Hard Disks                     |                                   |             |                  |              |                            |     | 12 Nos            | 12,500.00      | 1,50,000.00         |                 |
| Keyboards<br>Materials         |                                   |             |                  |              |                            |     | 10 Nos<br>75 Unit | 1,200.00       | 12,000.00<br>940.00 |                 |
| Monitors                       |                                   |             |                  |              |                            |     | 12 Nos            | 8,000.00       | 96,000.00           |                 |
| Printers                       |                                   |             |                  |              |                            |     | 12 Nos            | 8,900.00       | 1,06,800.00         |                 |
| 1100033013                     |                                   |             |                  |              |                            |     | 12 1109           | 0,000.00       | 913200100           |                 |
|                                |                                   |             |                  |              |                            |     |                   |                |                     |                 |
|                                |                                   |             |                  |              |                            |     |                   |                |                     |                 |
|                                |                                   |             |                  |              |                            |     |                   |                |                     |                 |
|                                |                                   |             |                  |              |                            |     |                   |                |                     | -               |
|                                |                                   |             |                  |              |                            |     |                   |                |                     |                 |
|                                |                                   |             |                  |              |                            |     |                   |                |                     | C: New Column   |
|                                |                                   |             |                  |              |                            |     |                   |                |                     | A: Alter Column |
|                                |                                   |             |                  |              |                            |     |                   |                |                     | D: Del Column   |
|                                |                                   |             |                  |              |                            |     |                   |                |                     | K: Auto Column  |
|                                |                                   |             |                  |              |                            |     |                   |                |                     | F9: Inv Rep     |
|                                |                                   |             |                  |              |                            |     |                   |                |                     | F10: Acc Rep    |
| Grand To                       | ital                              |             |                  | 0000 64444   | _                          |     |                   | -              | 4,32,940.00         | F11: Features   |
| Galculator                     |                                   |             |                  | ODDC SELVEL  |                            |     |                   |                | (JEE ± IV           | F12: Configure  |
|                                |                                   |             |                  |              |                            |     |                   |                |                     | F12: Range      |
| 1 >                            |                                   |             |                  |              |                            |     |                   |                |                     | F12: Value      |
| Gateway of Tally -             | -> Stock Summary                  |             |                  |              | 9 - Release 1.11 (English) |     | Thu, 6 Dec        | 2018           |                     | 14:40:20        |

## **Result:**

#### COURSE NAME: COST ACCOUNTING PRACTICAL BATCH-2017-2020

#### Ex. No: 7

#### **Preparation of Reports**

#### Aim

To prepare reports for the following Profit & Loss Account, Balance Sheet, Bank Reconciliation Statement, Ledgers, Ratio Analysis.

#### Algorithm

Step1: Double click the Tally icon in desktop menu

Step 2: Create a New company with all required information in accounts with inventory mode

Step 3: Gate way of Tally menu Appears click Accounts Info  $\rightarrow$ Ledger  $\rightarrow$  multiple ledger  $\rightarrow$  Create ledger

Step 4: Create ledgers (Wages, Rent, Salaries, Purchase, Sales, Discount received, Commission, etc.) and accept the ledger

Step5: Pass the necessary vouchers like Payment, Receipt, Contra, Purchase, Sales related to the Ledgers and accept the vouchers.

Step 6: Go to gateway of tally in generation of reports click balance sheet option balance sheet of will be displayed for the created vouchers and click profit and loss account option trading and profit and loss account of will be displayed. Click Display option and click accounts book select bank accounts and press F5 reconciliation statement displayed. From Gateway of Tally click accounts info $\rightarrow$  ledgers $\rightarrow$  multiple $\rightarrow$  and click display. Created ledgers will be displayed.

#### COURSE NAME: COST ACCOUNTING PRACTICAL BATCH-2017-2020

| Output Ex              | <u>x. No.'</u>  | 7 Profit   | and L     | oss accoun             | t                 |                  |                        |                    |                   |                  |
|------------------------|-----------------|------------|-----------|------------------------|-------------------|------------------|------------------------|--------------------|-------------------|------------------|
| 🛐 Tally,ERP 9          |                 |            |           |                        |                   |                  |                        |                    |                   |                  |
| P: Print E: E          | Export          | M: E-Mail  | O: Upload | <u>S</u> : Shop        | G: Language       | K: Keyboard      | K: Control Centre      | H: Support Centre  | H: Help           | FI: Detailed     |
| Profit & Loss A/c      |                 |            |           | Matha                  | ı Kumar           |                  |                        |                    | Ctrl + N 🗙        | F2 Period        |
| _                      |                 |            |           | Mathan Kumar           | _                 |                  |                        | Ma                 | than Kumar        | F3: Company      |
| Particulars            |                 |            | 1.        | Apr-2016 to 1-Jun-2016 | Particular        | \$               |                        | 1-Apr-2            | )16 to 1-Jun-2016 | CT-Valuation     |
|                        |                 |            |           |                        |                   |                  |                        |                    |                   | C. O. L. L. L. M |
| Opening Stock          |                 |            |           | 1,51,537.50            | Sales Accounts    |                  |                        |                    | 58,48,000.00      | 2 Schednie VI    |
| Purchase Accounts      |                 |            |           | 12,90,000.00           | Closing Stock     |                  |                        |                    | 2,41,267.50       |                  |
| Direct Expenses        |                 |            |           |                        |                   |                  |                        |                    |                   |                  |
| Gross Profit c/o       |                 |            |           | 46,47,730.00           |                   |                  |                        |                    |                   |                  |
|                        |                 |            |           | 60,89,267.50           |                   |                  |                        |                    | 60,89,267.50      |                  |
| Indirect Expenses      |                 |            |           | 1 44 000 00            | Gross Profit h/f  |                  |                        |                    | A6 A7 730 00      |                  |
| Natt Profit            |                 |            |           | 45 20 730 M            | Indirect Incomes  |                  |                        |                    | 40,41,150,00      |                  |
| inet From              |                 |            |           | 101001100100           | Indirovi inconica |                  |                        |                    | 40,000,00         |                  |
|                        |                 |            |           |                        |                   |                  |                        |                    |                   |                  |
|                        |                 |            |           |                        |                   |                  |                        |                    |                   |                  |
|                        |                 |            |           |                        |                   |                  |                        |                    |                   |                  |
|                        |                 |            |           |                        |                   |                  |                        |                    |                   |                  |
|                        |                 |            |           |                        |                   |                  |                        |                    |                   |                  |
|                        |                 |            |           |                        |                   |                  |                        |                    |                   | C: New Column    |
|                        |                 |            |           |                        |                   |                  |                        |                    |                   | A: Alter Column  |
|                        |                 |            |           |                        |                   |                  |                        |                    |                   | D: Del Column    |
|                        |                 |            |           |                        |                   |                  |                        |                    |                   | N: Auto Column   |
|                        |                 |            |           |                        |                   |                  |                        |                    |                   |                  |
|                        |                 |            |           |                        |                   |                  |                        |                    |                   | ER: Inv Rep      |
|                        |                 |            |           |                        |                   |                  |                        |                    |                   | E10: Arc Rep     |
|                        |                 |            |           |                        |                   |                  |                        |                    |                   | Eff: Fosture     |
|                        |                 |            |           |                        |                   |                  |                        |                    |                   | CID. CC          |
| Total                  |                 |            |           | 46,83,730.00           | Total             |                  |                        |                    | 46,83,730.00      | FIZ: Compute     |
| Q: Quit                |                 |            |           |                        |                   | R: Remove Line U | Restore Line Ut Resto  | re All Space: Sele | ct                | F1Z: Kange       |
|                        | 1.0             | N.         |           | 10 N                   | N                 |                  | -                      | Jac.               | Ctri + N          | F12: Value       |
| Tally MAIN> Gateжay of | Tally> Profit 8 | l Loss A/c |           |                        |                   |                  | (c) Tally Solutions Pv | t. Ltd., 1988-2015 | Thu, 9 Mar, 2017  | 19:52:59         |
|                        |                 | 60 (-      | 1         |                        |                   |                  |                        | C.                 | · · · ·           |                  |
| 👌 🖉 🔓                  | 0               |            |           |                        |                   |                  |                        |                    | BI 🔺 🌔            | 09-43-2017       |

Prepared by: Dr. V. Mathan Kumar, Assistant Professor, Department of Commerce, KAHE

#### COURSE NAME: COST ACCOUNTING PRACTICAL BATCH-2017-2020

| fally,ERP 9    |                      |           |           |                  |                    |                    |                         |                                                                                                    |                            | 00                 |
|----------------|----------------------|-----------|-----------|------------------|--------------------|--------------------|-------------------------|----------------------------------------------------------------------------------------------------|----------------------------|--------------------|
| Print          | E: Export            | M: E-Mail | O: Upload | Shop             | G: Language        | K: Keyboard        | K: Control Centre       | H: Support Centre                                                                                                | Help                       | F1: Detailed       |
| ance Sheet     |                      |           |           | Matha            | n Kumar            |                    |                         |                                                                                                    | Ctri + M 🗴                 | F2: Period         |
|                |                      |           |           | Mathan Kumar     | daran a            |                    |                         | Matha                                                                                                    | n Kumar                    | FI: Company        |
| labilities     |                      |           |           | as at 1-Apr-2016 | Assets             |                    |                         | as at 1-                                                                                                    | Apr-ZV16                   | F7: Valuation      |
|                |                      |           |           |                  |                    |                    |                         |                                                                                                    |                            | C Schadula         |
| ital Account   |                      |           |           | 25,00,000.0      | Current Liabilitie | s                  |                         |                                                                                                    | 2,50,000 <mark>.0</mark> 0 |                    |
| ns (Liability) |                      |           |           |                  | Current Assets     |                    |                         |                                                                                                    | 19,86,000.00               |                    |
|                |                      |           |           |                  | Profit & Loss A/c  |                    |                         |                                                                                                    | 2,64,000.00                |                    |
|                |                      |           |           |                  | Opening Balan      | Ce                 |                         | 2 6/ 000 00                                                                                                    |                            |                    |
|                |                      |           |           |                  | Concist Conco      |                    |                         | 1,07,000.00                                                                                                    | 2                          |                    |
|                |                      |           |           |                  |                    |                    |                         |                                                                                                    |                            |                    |
|                |                      |           |           |                  |                    |                    |                         |                                                                                                    |                            |                    |
|                |                      |           |           |                  |                    |                    |                         |                                                                                                    |                            |                    |
|                |                      |           |           |                  |                    |                    |                         |                                                                                                    |                            |                    |
|                |                      |           |           |                  |                    |                    |                         |                                                                                                    |                            |                    |
|                |                      |           |           |                  |                    |                    |                         |                                                                                                    |                            |                    |
|                |                      |           |           |                  |                    |                    |                         |                                                                                                    |                            |                    |
|                |                      |           |           |                  |                    |                    |                         |                                                                                                    |                            |                    |
|                |                      |           |           |                  |                    |                    |                         |                                                                                                    |                            | C: New Colu        |
|                |                      |           |           |                  |                    |                    |                         |                                                                                                    |                            | A: Alter Colu      |
|                |                      |           |           |                  |                    |                    |                         |                                                                                                    |                            | D: Del Colon       |
|                |                      |           |           |                  |                    |                    |                         |                                                                                                    |                            | -<br>II- Auto Colu |
|                |                      |           |           |                  |                    |                    |                         |                                                                                                    |                            |                    |
|                |                      |           |           |                  |                    |                    |                         |                                                                                                    |                            | <b>10.10</b>       |
|                |                      |           |           |                  |                    |                    |                         |                                                                                                    |                            | га: пу кер         |
|                |                      |           |           |                  |                    |                    |                         |                                                                                                    |                            | F1U: Acc He        |
|                |                      |           |           |                  |                    |                    |                         |                                                                                                    |                            | F11: Feature       |
| otal           |                      |           |           | 25 00 000 00     | Total              |                    |                         |                                                                                                    | 25.00 000 00               | F12: Configu       |
| uit            |                      |           |           | 20,00,000.00     |                    | D. Damain Lina III | Dantana Lina III. Danta | un All Conson Calast                                                                                             |                            | F12: Range         |
| un             |                      | il.       |           | -                | ^                  | W. Veniove Flue    | neasone cane La riveat  | no nu opaces osiect                                                                                              | Chri + N                   | F12: Value         |
| VAIN> Gate/    | iay of Tally> Bala   | nce Sheet |           |                  | M.F                |                    | (c) Tally Solutions Pi  | t. Ltd., 1988-2015 TI                                                                                            | iu, 9 Mar, 2017            | 19:05:31           |
|                | na ann an Ann an Ann |           |           |                  |                    |                    | Transa Costa Calenda    | And the second second second second second second second second second second second second second second second | www.com//                  |                    |

Prepared by: Dr. V. Mathan Kumar, Assistant Professor, Department of Commerce, KAHE

#### COURSE NAME: COST ACCOUNTING PRACTICAL BATCH-2017-2020

#### 🖬 Tally 9 0 (c) Tally Solutions FZ-LLC, 1988-2006 TallyGold - Multi-User S: Set all Dates http://www.tallysolutions.com EDUCATIONAL K: Keyboard H: Help Bank Reconciliation Mathan Kumar Ctrl + M X Ledger: Hdfc Bank 1-Mar-2007 to 31-Mar-2007 (Reconciliation) Date Particulars Vch Type Bank Date Debit Credit Contra 31-3-2007 31-3-2007 Cash 1,00,000.00 31-3-2007 Cash 31-3-2007 10,00,000.00 Contra 31-3-2007 Cash 5,00,000.00 Contra 31-3-2007 31-3-2007 Cash Contra 31-3-2007 2,00,000.00 Balance as per Company Books : 4,00,000.00 Amounts not reflected in Bank 4,00,000.00 Balance as per Bank : **ODBC Server** Calculator F11: Features F12: Configure > Gateway of Tally --> Display Menu --> Account Books --> Cash/B...er Monthly Summary --> Ledger Vouchers --> Bank Reconciliation 9 - Release 1.11 (English) Thu, 6 Dec, 2018 14:25:31

#### **Output Ex. No.7 Bank Reconciliation Statement**

#### COURSE NAME: COST ACCOUNTING PRACTICAL BATCH-2017-2020

| Du      | tput Ex                      | . No.7 Le              | dgers                                             |                                                                                                    |             |                 |                           |                               |                  |                |                     |
|---------|------------------------------|------------------------|---------------------------------------------------|----------------------------------------------------------------------------------------------------|-------------|-----------------|---------------------------|-------------------------------|------------------|----------------|---------------------|
| Ŭ Ta    | ly:ERP 9                     |                        |                                                   | 1.000                                                                                                    |             |                 |                           |                               |                  | 0              | 0 %                 |
| P: Pi   | nt. Eff                      | Biport N: E-M          | lail O: Upload                                    | <u>S</u> : Shep                                                                                                | G: Language | K: Keyboard     | <u>¥</u> : Control Centre | ∐: Support Centre             | H: Help          | F3: Car        | nqany               |
| Nulti   | Ledger Creation              | Lantes                 |                                                   |                                                                                                    | Mathan      |                 |                           |                               | Ch               | HN × Fisher    | w Crop              |
| Unde    | r Group                      | · · All Items          |                                                   |                                                                                                    |             |                 |                           |                               | For 1-Ap         | r-2016 F4: Par | rent .              |
| S.No.   | Name of L                    | edger                  |                                                   |                                                                                                    |             |                 | Under                     | Opening B                     | alance           | DIC E4: New    | v Parent            |
|         | Dulidiana                    |                        |                                                   |                                                                                                    |             | ria.            |                           |                               |                  |                |                     |
| 1.      | Computer                     |                        |                                                   |                                                                                                    |             | Fixed           | Assets<br>Assets          |                               |                  | Z: Zero        |                     |
| 3.      | Machinery                    |                        |                                                   |                                                                                                    |             | Fixed           | Assets                    |                               |                  | F6: Ski        | in Names            |
| 4.      | Rent Received<br>Rent        |                        |                                                   |                                                                                                    |             | Indirec         | t incomes<br>t Expenses   |                               |                  | F7: Sh         |                     |
| 6.      | Salaries                     |                        |                                                   |                                                                                                    |             | Indirec         | t Expenses                |                               |                  | F8: Ski        | ip Details          |
| 7.      | Commission<br>Wades          |                        |                                                   |                                                                                                    |             | Direct          | t Expenses<br>Expenses    |                               |                  |                |                     |
| 9.      | Kumar Capital                |                        |                                                   |                                                                                                    |             | Capita          | Account                   |                               |                  |                |                     |
| 10.     | Sales Return<br>Purchase Ret |                        |                                                   |                                                                                                    |             | Sales<br>Purcha | Accounts<br>Ise Accounts  |                               |                  |                |                     |
|         |                              |                        |                                                   |                                                                                                    |             |                 |                           |                               |                  |                |                     |
|         |                              |                        |                                                   |                                                                                                    |             |                 |                           |                               |                  |                |                     |
|         |                              |                        |                                                   |                                                                                                    |             |                 |                           |                               |                  |                |                     |
|         |                              |                        |                                                   |                                                                                                    |             |                 |                           |                               |                  |                | _                   |
|         |                              |                        |                                                   |                                                                                                    |             |                 |                           |                               |                  |                | _                   |
|         |                              |                        |                                                   |                                                                                                    |             |                 |                           |                               |                  | -              |                     |
|         |                              |                        |                                                   |                                                                                                    |             |                 |                           |                               |                  | -              | _                   |
|         |                              |                        |                                                   |                                                                                                    |             |                 |                           |                               |                  | -              |                     |
|         |                              |                        |                                                   |                                                                                                    |             |                 |                           |                               |                  | -              | _                   |
|         |                              |                        |                                                   |                                                                                                    |             |                 |                           |                               |                  | -              |                     |
|         |                              |                        |                                                   |                                                                                                    |             |                 |                           |                               |                  | _              | _                   |
|         |                              |                        |                                                   |                                                                                                    |             |                 |                           |                               |                  | 12 D Drail     | une i               |
|         |                              |                        |                                                   |                                                                                                    |             |                 |                           |                               | Ассер            | <u>u</u> 6/00  | ups                 |
|         |                              |                        |                                                   |                                                                                                    |             |                 |                           |                               | Yes or           | No             | dia -               |
| Q: Q    | iit 🛛 🛓 Acc                  | ept D; Celete          |                                                   |                                                                                                    |             | R: Remove Line  | U: Restore Line 📙 Rest    | tare All                      |                  | RIG P          | onteror             |
| TaluA   | IANI S Calassian of          | Tally a free outs lef- | Ladaan - S.Multi Ladaar Coo                       | ine in the second second second second second second second second second second second second second second s | ٨           |                 | (a) Tally California      | + 1+4 1000 3015               | Ctrl             | +N             | ealuites            |
| raiy iv | ных> цаселаў от              | rany> Accounts mild    | <ul> <li>Leagers&gt; multi Leager Clea</li> </ul> | uun                                                                                                    |             |                 | (c) raily solutions P     | VG LIU <sub>N</sub> 1900-2013 | jouri, 20 Jen, 2 | ate (41:275)   |                     |
| 0       | 0                            | 0 🛚                    | TERP 0                                            |                                                                                                    |             |                 |                           |                               | BN .             | 0 🗑 🖁          | 21:27<br>28-01-2018 |

Prepared by: Dr. V. Mathan Kumar, Assistant Professor, Department of Commerce, KAHE

#### COURSE NAME: COST ACCOUNTING PRACTICAL BATCH-2017-2020

| Juipui                                | EA. 110.1              | Natio    | Anarysi | 3              |                     |                        |                                                                                                    |                      |                                |                     |
|---------------------------------------|------------------------|----------|---------|----------------|---------------------|------------------------|----------------------------------------------------------------------------------------------------|----------------------|--------------------------------|---------------------|
| S D D L                               |                        |          | 0.01.1  | 0.01           | 0                   | WHEN A                 |                                                                                                    |                      | nur.                           |                     |
|                                       | ELEXPOR                | M: E-M3I |         | 5: Suob        | G: Language         | NI Keyboard            | T: Control Centre                                                                                              | II: Support Centre   | п пер                          | HXX Penod           |
| Katio Analysis                        |                        |          |         | Matha<br>Matha | n Kumar             |                        |                                                                                                    |                      |                                | F3: Company.        |
| Principal                             | Groune                 |          |         | For 1-Anr-2016 | Principal           | Patios                 |                                                                                                    |                      | Mathan Kumar<br>For 1-Apr-2016 |                     |
| · · · · · · · · · · · · · · · · · · · | 010000                 |          |         | 10111012010    | Trincipar           | nutros                 |                                                                                                    |                      | T OT T P OT LO TO              |                     |
|                                       |                        |          |         |                |                     |                        |                                                                                                    |                      |                                |                     |
| Vorking Capital                       | A                      |          |         | 29,86,000.00 E | Current Ratio       | Allerterin             |                                                                                                    |                      | 1.99 ; 1                       |                     |
| Connent Assets                        | Hourrent Liaonities)   |          |         | 34 61 000 00 F | Current Assets      | : Current Liboliities) |                                                                                                    |                      | 199-1                          |                     |
| lank Accounts                         |                        |          |         | 10,00,000.00 C | Current Assets      | -Stock-in-hand ; Curr  | ent Liabilities)                                                                                               |                      |                                |                     |
| Bank OD A/c                           |                        |          |         |                | Debt/Equity Ratio   | )                      | and a second second second second second second second second second second second second second second second |                      | 0.00 1                         |                     |
| Sundry Debtors                        |                        |          |         | 4,75,000.00 C  | (Loans (Liability   | ) : Capital Account +  | Nett Profitj                                                                                                   |                      |                                |                     |
| (due till today)                      |                        |          |         |                | Gross Profit %      |                        |                                                                                                    |                      | 52.50 %                        |                     |
| due till today                        |                        |          |         | 10,00,000.00 E | Nett Profit %       |                        |                                                                                                    |                      | 48.60 %                        |                     |
| (uue un tuudy)                        |                        |          |         | 10.00.000.00.0 | (as percentace      | of Sales Accounts      |                                                                                                    |                      | 01.40 %                        |                     |
| Sales Accounts<br>Purchase Accounts   | nte                    |          |         | 10,00,000,00 C | r Pary Turnovar i   | n dawe                 |                                                                                                    |                      | A MA dave                      |                     |
| tock in hand                          | 113                    |          |         | 4,13,000.00 L  | (payment perfor     | mance of Debtors)      |                                                                                                    |                      | u.uu uaya                      |                     |
| lett Profit                           |                        |          |         | 4,86,000.00 C  | Deturn on Invest    | nont %                 |                                                                                                    |                      | 16 22 %                        |                     |
| Nkg. Capital Tur                      | nover                  |          |         | 0.3            | 3 (Nett Profit / Ca | oital Account + Nett i | Profit )                                                                                                    |                      | 10 20 10                       |                     |
| (Sales Account                        | s / Working Capital)   |          |         |                | Return on Wkg.      | Capital %              | 1000                                                                                                    |                      | 16.28 %                        |                     |
| nventory Turnov                       | ier<br>Volumi oluvia   |          |         | 0.0            | 0 (Nett Profit / W  | orking Capital) %      |                                                                                                    |                      |                                |                     |
| (Sales Account                        | s / Ulosing Stock)     |          |         |                |                     |                        |                                                                                                    |                      |                                | C: New Column       |
|                                       |                        |          |         |                |                     |                        |                                                                                                    |                      |                                | -<br>At Alter Colum |
|                                       |                        |          |         |                |                     |                        |                                                                                                    |                      |                                |                     |
|                                       |                        |          |         |                |                     |                        |                                                                                                    |                      |                                | D: Del Column       |
|                                       |                        |          |         |                |                     |                        |                                                                                                    |                      |                                | 📙 Auto Colum        |
|                                       |                        |          |         |                |                     |                        |                                                                                                    |                      |                                |                     |
|                                       |                        |          |         |                |                     |                        |                                                                                                    |                      |                                | F9: inv Rep         |
|                                       |                        |          |         |                |                     |                        |                                                                                                    |                      |                                | F10: Acc Ren        |
|                                       |                        |          |         |                |                     |                        |                                                                                                    |                      |                                | Citle Factures      |
|                                       |                        |          |         |                |                     |                        |                                                                                                    |                      |                                | r n, realutes       |
|                                       |                        |          |         |                |                     |                        |                                                                                                    |                      |                                | H12: Configure      |
| ) Ouit                                |                        |          |         |                |                     | R Remove Line          | Sisters Line II- Port                                                                                          | we All Snarp Sal     | rt                             | F12: Range          |
|                                       |                        |          |         | 10             | ^                   | a reners tille (0)     |                                                                                                    | of the option of the | Chri + N                       | F12: Value          |
| ally MAIN> Gate                       | way of Tally> Ratic Al | nalysis  |         |                |                     |                        | (c) Tally Solutions Pu                                                                                         | t. Ltd., 1988-2015   | Thu, 9 Mar, 2017               | 19:06:51            |
|                                       |                        |          |         |                |                     |                        |                                                                                                    |                      | B . 6 9                        | 19:06               |

#### **Result:**

#### COURSE NAME: COST ACCOUNTING PRACTICAL BATCH-2017-2020

#### **Ex. No: 8**

#### **Backup and Restore company Information**

#### Aim

To create Backup and Restore the company Information.

#### Algorithm

Step1: Double click the Tally icon in desktop menu

Step 2: Create a New company with all required information in accounts with inventory mode

Step 3: Gate way of Tally menu Appears click Accounts Info  $\rightarrow$ Ledger  $\rightarrow$  multiple ledger  $\rightarrow$  Create ledger

Step 4: Create ledgers (Wages, Rent, Salaries, Purchase, Sales, Discount received, Commission, etc.) and accept the ledger

Step5: Pass the necessary vouchers like Payment, Receipt, Contra, Purchase, Sales related to the Ledgers and accept the vouchers.

Step 6: Go to gateway of Tally Press ALT+ F3 Backup option appears. Enter the backup option and select the company and select the source to save the company information. All information of the company is backed up and saved in the source of the computer.

Step 7: Go to gateway of Tally Press ALT+ F3 Restore option appears. Enter the restore option and select the company and select the source to retrieve the company information. All information about the company is stored back to the tally server.

#### COURSE NAME: COST ACCOUNTING PRACTICAL BATCH-2017-2020

# Output Ex. No.8 Back up

| , and second second second                                                                | 50).<br>     |           |      |             |             |                                                                                                    |                                                                                                    | ranyoon - man-our                                                                                                    | - |
|-------------------------------------------------------------------------------------------|--------------|-----------|------|-------------|-------------|----------------------------------------------------------------------------------------------------|----------------------------------------------------------------------------------------------------|----------------------------------------------------------------------------------------------------|---|
| ttp://www.tallysolutions.com                                                              |              |           |      |             |             |                                                                                                    |                                                                                                    | EDUCATIONAL                                                                                                    | - |
| 2 Print E: Export                                                                         | M: E-Mail    | O: Upload |      | L: Language | K: Keyboard |                                                                                                    |                                                                                                    | H: Help                                                                                                    |   |
| Backup Companies on Disk                                                                  |              |           |      | 10          |             | 1                                                                                                    | Listoff                                                                                                    | CIII + M                                                                                                    | ٩ |
| Source : C:\Tafly\Data<br>Destination : A:\<br>Name of Company Namt<br>Mathan Kumar (1001 | er action Co |           |      |             |             | Gabreay e<br>Compar<br>Seed Comp<br>DHuil Compo<br>Create Grou<br>Ahm<br>Change Tat<br>Backup<br>Restore<br>Quil | End of List     Abc     Abc     A | (100710) Apr 2006 to Mar 2007<br>(10007) Apr 2006 to Mar 200<br>(10007) Apr 2016 to Mar 200<br>(10007) Apr 2016 to Mar 200<br>(100001) Apr 2016 to Mar 200<br>(100001) Apr 2016 to Mar 200<br>(100001) Apr 2016 to Mar 200<br>(100001) Apr 2016 to Mar 200<br>(100001) Apr 2016 to Mar 200<br>(100001) Apr 2016 to Mar 200<br>(10001) Apr 2016 to Mar 200<br>(100711) Apr 2016 to Mar 200<br>(100711) Apr 2016 to Mar 200<br>(100711) Apr 2016 to Mar 200<br>(100715) Apr 2016 to Mar 200<br>(100715) Apr 2016 to Mar 200<br>(100715) Apr 2016 to Mar 200 |   |
| Calculator                                                                                |              |           | ODBC | Server      |             |                                                                                                    |                                                                                                    | CET 4 N                                                                                                    |   |
|                                                                                           |              |           |      |             |             |                                                                                                    |                                                                                                    |                                                                                                    | 1 |

# **Output Ex. No.8 Restore**

| , rung solutions ( 2-2-2-0, 1000-2000 |            |           |        |             |             |                                | Tanyootu - Mulu-oser |
|---------------------------------------|------------|-----------|--------|-------------|-------------|--------------------------------|----------------------|
| ttp://www.tallysolutions.com          |            |           |        |             |             |                                | EDUCATIONAL          |
| Print E: Export                       | M: E-Mail  | Q: Upload |        | L: Language | K: Keyboard |                                | H: Help              |
| Restore Companies on Disk             | - 10       |           | Mathan | Kumar       |             |                                | Ctrl + M 🗙           |
| Select Companies to Restore           |            |           |        |             |             |                                |                      |
| Source : e                            | lected Cor |           |        |             |             |                                |                      |
| Name of Company Numb                  | <u>a</u>   |           |        |             |             |                                |                      |
| Mathan Kumar (1001)                   | ))         |           |        |             |             |                                |                      |
|                                       |            |           |        |             |             | Select Company<br>SHut Company |                      |
|                                       |            |           |        |             |             |                                |                      |
|                                       |            |           |        |             |             | Alter                          |                      |
|                                       |            |           |        |             |             | Change TallyVault              |                      |
| Acc                                   | ept?       |           |        |             |             |                                |                      |
| Yes                                   | or No      |           |        |             |             |                                |                      |
|                                       |            |           |        |             |             |                                |                      |
|                                       |            |           |        |             |             |                                |                      |
|                                       |            |           |        |             |             |                                |                      |
| O-local-                              |            |           | 0000   |             |             |                                | 017                  |
| Galculator                            |            |           | ODBC S | erver       |             |                                | Ctrl + N             |
|                                       |            |           |        |             |             |                                |                      |
| >                                     |            |           |        |             |             |                                |                      |

#### **Result:**